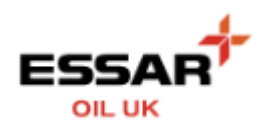

## **MANAGE MY COMPANY**

## - Select the "My Company" button from the Home screen :

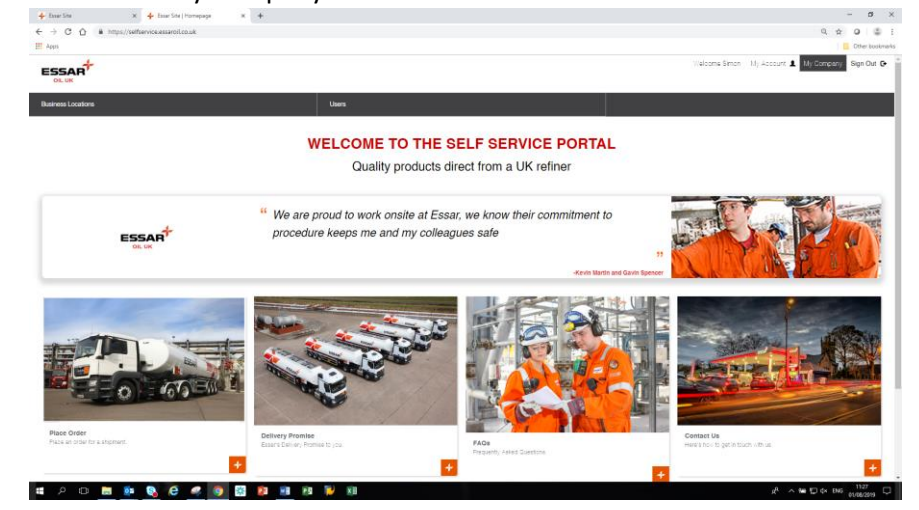

- From this screen you can see your Business Locations (delivery sites) and the Users with Self Service access to your Company account. New Users can also be managed here

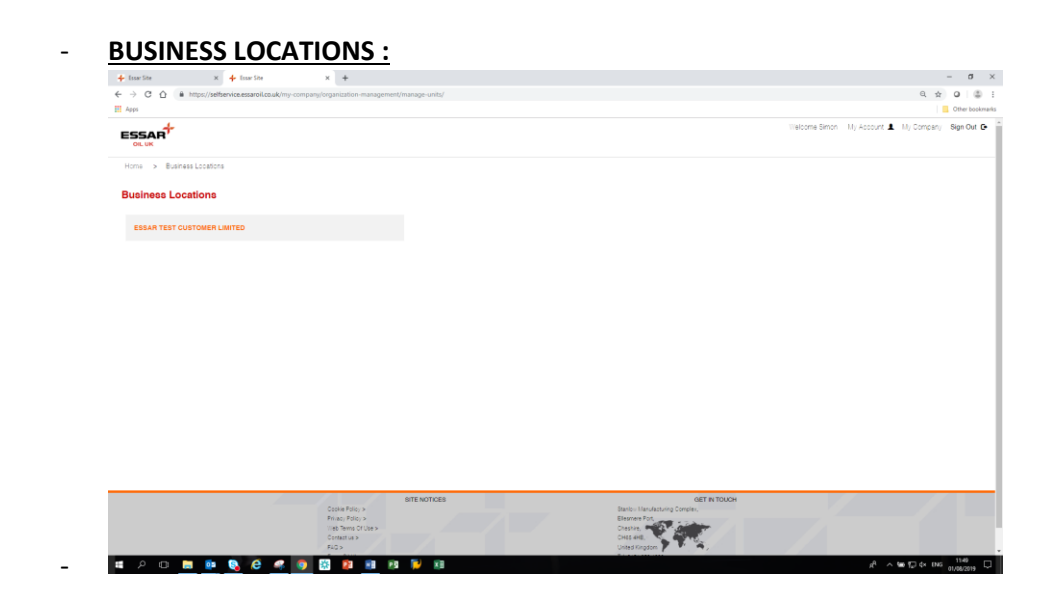

To see the Locations select your Company Name :

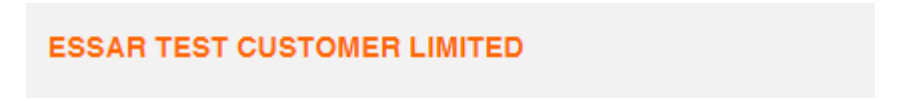

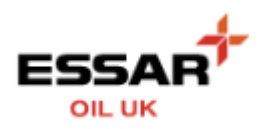

| 🔶 Essar Site 🛛 🗙 🔶 Essar Site 🔍 🗙                                                                                            | +                                                         |                                                        | - 0 ×                                           |
|----------------------------------------------------------------------------------------------------|-----------------------------------------------------------|--------------------------------------------------------|-------------------------------------------------|
| 🗧 🔶 😋 🏠 📫 https://selfaevice.essaroli.co.uk/my-company/organization-management/manage-units/detals/lunit=10000002_G801_92_02 |                                                           |                                                        | ९ 🛧 🛛 🌲 :                                       |
| Apps                                                                                                    |                                                           |                                                        | Other bookmarks                                 |
| Home > Examples Execution > 1000002_000_02_00 <   Business Location Details                                                  |                                                           |                                                        |                                                 |
| BUSINESS LOCATION IO<br>TOCODOL 2 BOTI, 20, 20<br>BUSINESS LOCATION NAME<br>ESGUE TEST OUNTOMER LIMITED                      | PARENT BUSINESS LOCATION                                  |                                                        |                                                 |
| Addresses (4)                                                                                                    |                                                           |                                                        |                                                 |
| KING EDWARDS ROAD<br>EIRINI (SHAL)<br>Br 24A<br>United Kingdom                                                               | 16 MONARCHS OUAY<br>LILERFOOL<br>L3 4FP<br>United Kingdom | HUNTS BANK<br>IMAICHESTER<br>IM2:14R<br>United Kingdom | AREMA WAY<br>LEEDS<br>LS2 58Y<br>United Kingdom |
| User Administrators (1) Add Existing (1                                                                                      |                                                           |                                                        |                                                 |
| SIMON JONES 30<br>simon (ones@essercil.co.uk                                                                                 |                                                           |                                                        |                                                 |
| Order Users (1)                                                                                                    |                                                           |                                                        | Add Existing I New                              |
| SIMON JONES 30<br>simon (ones@essaroli oo.uk                                                                                 |                                                           |                                                        |                                                 |
| Accounts Users (0)                                                                                                    |                                                           |                                                        | Add Existing I New                              |
| Copy Order Email Users (0)                                                                                                   |                                                           |                                                        | Add Extering I New                              |
|                                                                                                    | STENOTICES                                                | 057.91701794                                           | 1101                                            |

- Note you can also see and create Users and assign which level of access they have :
  - o User Administrators have full access and can create new users
  - Order Users can create orders for any of your sites (ability to restrict for individual/group of sites coming soon). Cannot access Statement and Copy Invoices functionality
  - Accounts Users access to Statements and Copy invoices functionality coming soon. Cannot place orders
  - Copy Order Email Users receive a copy of all orders place where created, functionality coming soon

## - USERS

- o Details all users and enables search by name
- Can also create new from here